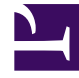

# **GENESYS**<sup>®</sup>

This PDF is generated from authoritative online content, and is provided for convenience only. This PDF cannot be used for legal purposes. For authoritative understanding of what is and is not supported, always use the online content. To copy code samples, always use the online content.

# Administrator's User Guide

Comment utiliser des modèles pour simplifier la création d'un widget?

# Comment utiliser des modèles pour simplifier la création d'un widget?

Saviez-vous que vous pouviez créer et utiliser des modèles Pulse pour simplifier la création d'un widget? Tout utilisateur disposant des privilèges appropriés peut créer ou modifier les modèles. Vous pouvez ensuite créer différents widgets avec votre modèle.

La façon la plus simple de créer un modèle est de cloner et de modifier un modèle déjà existant dans Pulse. Pulse offre un ensemble de base de modèles prédéfinis, qui sont remplis de statistiques typiques pour des rapports d'activités traitées par les solutions Genesys. Tout utilisateur disposant des privilèges appropriés peut créer ou modifier les modèles disponibles.

# [+] Liste des modèles fournis par Genesys

États des groupes d'agents IFRAME

| Modèle                                                                                                    | Description                                                                                                    |
|----------------------------------------------------------------------------------------------------|----------------------------------------------------------------------------------------------------|
| Présente le nombre actuel d'agents de différents<br>états pour aider les superviseurs à surveiller la<br>disponibilité de leurs ressources-agents et à traiter<br>la charge de travail actuelle. |                                                                                                    |
| IPC des agents                                                                                                    | Présente les rapports avec les IPC d'un groupe<br>d'agents d'un centre de contact.                                                                                                  |
| Nom de connexion d'agent                                                                                                    | Présente les propriétés des agents, les informations<br>de connexion et les attributs liés à des appels<br>spécifiques (comme l'ANI et le DNIS).                                    |
| Activité de campagnes                                                                                                    | Surveille l'activité associée aux campagnes sortantes.                                                                                                    |
| État de rappels de campagnes                                                                                                    | Présente des renseignements au sujet des rappels faits lors des campagnes.                                                                                                    |
| Activité des groupes de campagnes                                                                                                    | Surveille l'activité associée aux groupes de<br>campagnes sortantes.                                                                                                    |
| État des groupes de campagnes                                                                                                    | Surveille l'état et les durées actuels associés à l'activité des groupes de campagnes sortantes.                                                                                    |
| Activité des agents pour les courriels                                                                                                    | Présente l'activité d'un agent ou d'un groupe<br>d'agents en ce qui a trait au traitement des<br>contacts par courriel.                                                             |
| Activité des files d'attente de courriel                                                                                                    | Présente une vue d'ensemble de l'activité actuelle<br>ou en temps quasi réel des files d'attente<br>individuelles de courriel.                                                      |
| Activité des agents pour les médias eServices                                                                                                    | Surveille les IPC des groupes d'agents liés aux<br>médias eServices (clavardage, courriel, message<br>texte) de façon à mettre en lumière les problèmes<br>qui doivent être réglés. |
| IPC des files d'attente des canaux eServices                                                                                                    | Présente une vue d'ensemble de l'activité actuelle                                                                                                    |

| Modèle                                                        | Description                                                                                                    |
|---------------------------------------------------------------|----------------------------------------------------------------------------------------------------|
|                                                               | ou en temps quasi réel des canaux eServices.                                                                                                    |
| Fournit un modèle pour la création d'un widget IFRAME simple. |                                                                                                    |
| Activité des agents pour iWD                                  | Présente l'activité d'un agent ou d'un groupe<br>d'agents en ce qui a trait au traitement des<br>contacts par éléments de travail iWD.                                                                                                    |
| Activité des files d'attente iWD                              | Présente une vue d'ensemble de l'activité actuelle<br>ou en temps quasi réel liée aux files d'attente iWD.                                                                                                    |
| IPC des files d'attente                                       | Présente les IPC pour les groupes de files d'attente<br>et les files d'attente dans le centre de contact pour<br>aider les superviseurs à surveiller les niveaux de<br>service et à déterminer si le centre de contact<br>atteint les objectifs opérationnels établis. |
| Motif de débordement des files d'attente                      | Présente les raisons expliquant la suppression<br>d'appels dans les files d'attente.                                                                                                    |

# Important

Vous ne pouvez modifier que les modèles créés par l'utilisateur. Pulse écrase les modifications apportées aux modèles prédéfinis par les modèles prédéfinis originaux chaque fois que vous démarrez Pulse, à moins que vous ne mettiez l'option installer\_modeles dans la section [pulse] de l'objet du module GAX à faux.

Related Topics

# Contents

- 1 Comment utiliser des modèles pour simplifier la création d'un widget?
  - 1.1 Comment ajouter, cloner ou modifier un modèle?
  - 1.2 De quels détails de modèle ai-je besoin?
  - 1.3 Comment sélectionner des statistiques?
  - 1.4 Comment configurer les options d'affichage?

# Comment ajouter, cloner ou modifier un modèle?

| Add a Widget                                                                             | ×                                                                         |
|------------------------------------------------------------------------------------------|---------------------------------------------------------------------------|
| Choose a Widget Template                                                                 | <b>Q</b> Filter Widgets                                                   |
| Agent Group<br>Status<br>Presents the current number of<br>agents in the various states. | Agent KPIs Presents reports with KPIs of agent group in a contact center. |
| Agent Login Presents an agent's properties                                               | Campaign Activity Monitor the activity associated                         |
| 🕒 New Template 🥒 Edit 🕒 Clone 📋 Delete                                                   | Next Cancel                                                               |

L'assistant de modèle vous guidera dans le processus de création, de modification et de suppression de modèles. Pour ouvrir l'assistant de modèle, cliquez sur **Ajouter un widget**, puis sélectionnez **Nouveau modèle**. L'écran **Choisir un widget** affiche une liste alphabétique des modèles Pulse.

Pour créer un modèle Pulse, vous devez ajouter ou configurer :

- Au moins un type d'objet;
- Au moins une statistique;
- Un type de widget avec des options spécifiques pour afficher l'information.

# De quels détails de modèle ai-je besoin?

| Clone a Template Details Template Name * Agent KPIs Description Presents reports with KPIs of agent group in a contact center | Allowed Object Types *  Agent Calling List Campaign Calling List DN Place Queue Routing Strategy Switch Work Bin | <ul> <li>✓ Agent Group</li> <li>Campaign</li> <li>Campaign Group</li> <li>DN/Queue Group</li> <li>✓ Place Group</li> <li>Routing Point</li> <li>Staging Area</li> <li>Tenant</li> </ul> | ×  |
|----------------------------------------------------------------------------------------------------|----------------------------------------------------------------------------------------------------|----------------------------------------------------------------------------------------------------|----|
|                                                                                                    |                                                                                                    | Next Canc                                                                                                    | el |

Sur l'écran Détails, vous :

- Définissez le nom de votre nouveau modèle
- Décrivez la fonction de ce modèle
- Sélectionnez au moins un type d'objet de la sélection en fonction de ce que vous souhaitez surveiller.

Pulse vous permet de sélectionner des objets qui sont compatibles avec votre modèle. Par exemple :

- Le modèle IPC des agents comprend les objets Agent, Groupe d'agents, Place et Groupe de places.
- Les modèles États des groupes d'agents comprend les objets Groupe d'agents et Groupe de places.

# Comment sélectionner des statistiques?

| Statis                                               | stics                                                                                                    |                                                                                                    |                                                                                                    |
|------------------------------------------------------|----------------------------------------------------------------------------------------------------|----------------------------------------------------------------------------------------------------|----------------------------------------------------------------------------------------------------|
| All Stati                                            | stics                                                                                                    | ^ Login Time                                                                                                    |                                                                                                    |
| / ii<br>/ ii<br>/ ii<br>/ ii<br>/ ii<br>/ ii<br>/ ii | Login Time<br>Ready Time<br>Not Ready<br>Not Ready Time<br>Lunch Time<br>Break Time<br>ACW Time<br>In Handle Time<br>Out Handle Time | The total time that mon<br>in time when the switch<br>GroupPlaces, this stat t<br>specified group.<br>Alias<br>Login_Time<br>Notification Mode<br>Time-Based<br>Statistic Type<br>Total_Login_Time | tored agents were logged in. This stat type does not include logged-<br>is disconnected from Stat Server. Applied to GroupAgents and<br>ype calculates the total login time for all the agents belonging to the<br><b>Display Format</b><br>Time<br><b>Notification Frequency, seconds</b><br>60<br><b>Filter</b><br>VoiceCall |
| /=                                                   | then die Wine e                                                                                                    |                                                                                                    | Previous Next Cancel                                                                                                    |

Dans la définition des statistiques de Pulse, vous pouvez spécifier les paramètres de statistiques de votre choix, qu'ils soient ou non disponibles sur un Stat Server dans votre environnement. Cela signifie que vous devez également mettre à jour les options Stat Server pour que le Stat Server connecté à Pulse contienne les options correspondantes (par exemple, les types et les filtres de statistiques).

Vous devez ajouter au moins une statistique non-chaîne.

Choisissez les statistiques que vous voulez inclure dans votre modèle et définissez-en les propriétés :

• [+] Alias

## Alias

L'alias doit être un nom unique qui représente le nom technique de la statistique. Prenez une lettre ASCII comme premier caractère.

#### • [+] Afficher Alias

## Alias d'affichage

L'alias d'affichage est le nom affiché sur le rapport.

#### • [+] Description

#### Description

La description indique la signification fonctionnelle de la statistique.

#### • [+] Format d'affichage

# Format d'affichage

Le format d'affichage détermine si les valeurs montrées sont temporelles ou numériques et, dans le deuxième cas, le nombre de décimales. Selon la statistique choisie, les formats disponibles dans la liste déroulante sont temporels ou numériques.

Liste des valeurs : Temps, Entier, Nombre, Pourcentage, Chaîne

#### • [+] Formule

## Formule

À partir du panneau de détails des statistiques, vous pouvez créer ou personnaliser des statistiques en créant une formule.

La formule fonctionne selon une syntaxe fondée sur le code JavaScript, qui vous permet de calculer des expressions avec des valeurs déterminées par d'autres statistiques et d'utiliser des fonctions fournies par Genesys pour faire des calculs plus précis. Par exemple, vous pouvez calculer le ratio entre les appels abandonnés et les appels proposés dans votre file d'attente, afin de mesurer le pourcentage d'appels abandonnés dans votre file d'attente.

| Clone     | a Template       |         |   |                          |          | Clone     | a Template       |         |   | •                                                                                                    |
|-----------|------------------|---------|---|--------------------------|----------|-----------|------------------|---------|---|----------------------------------------------------------------------------------------------------|
| Statis    | stics            |         |   |                          |          | Stati     | stics            |         |   |                                                                                                    |
| All Stati | stics            |         |   | Description              |          |           |                  |         |   |                                                                                                    |
| /8        | Current Calls    |         |   |                          |          | All Stati | istics           |         |   | Description                                                                                                    |
| /8        | Entered          |         | L | Display Format •<br>Time |          | / 1       | Current Calls    | ===     |   |                                                                                                    |
| 18        | Cleared          |         |   | ✓ Formula                |          | / 1       | Entered          |         |   | Display Format *                                                                                                    |
| 18        | Forwarded        | =       |   | Formula                  |          | /8        | Abandoned        |         |   | Percent                                                                                                    |
| /8        | Answered         |         |   |                          |          | 18        | Cleared          |         |   | Formula Percentage -                                                                                                    |
| /8        | Answered No Wait | =       |   |                          |          | 1 =       | Ennunded         |         |   | Formula                                                                                                    |
| ✓ 8       | Answered < 10s   | Add New | • |                          | Save     | /1        | Answered         |         |   | if ((Data.Outbound.Value + Data.Inbound.Value) != 0)<br>Result = 100 * Data.Outbound.Value / (Data.Outbound.Val<br>Data.Inbound.Value); |
|           |                  |         |   |                          |          | / 1       | Answered No Wait |         |   | else Result = 0;                                                                                                    |
|           |                  |         |   |                          | Previous | / 1       | Answered < 10s   |         | * |                                                                                                    |
| Statis    | tiques           |         |   |                          |          | O Up      | O Down           | Add New |   | Save                                                                                                    |
|           |                  |         |   |                          |          |           |                  |         |   | Previous                                                                                                    |
|           |                  |         |   |                          |          | Formule   | statistique      |         |   |                                                                                                    |

Pulse part du principe que les appels proposés sont définis par l'alias statistique Proposés et que les appels abandonnés sont

désignés par l'alias statistique Abandonnés.

La formule doit renvoyer une valeur Résultat pour être valide et peut accéder à n'importe quelles statistiques du modèle si elle a la syntaxe suivante : Donnée.<Alias-Statistique>.Valeur

Toutes les formules doivent contenir une attribution pour la variable Résultat (par exemple, Résultat=). Le Résultat du calcul de la formule est la valeur finale de cette variable.

Voici un exemple d'une formule utilisant la fonction 0.0btenirEtatNonVoixAgent():

Résultat = 0.0btenirEtatNonVoixAgent(Donnee.Etat Actuel.Valeur, courriel);

#### • [+] Insensibilité

## Insensibilité

L'insensibilité décrit une situation où Stat Server envoie à ses clients des mises à jour des valeurs statistiques. Une augmentation de la valeur de ce paramètre amène généralement une diminution du trafic sur le réseau, mais réduit du même coup l'exactitude des rapports, étant donné que les valeurs ne sont pas mises à jour aussi fréquemment qu'à l'habitude. Ce réglage n'est pas visible dans la configuration de Stat Server. Ce sont plutôt les clients qui communiquent sa valeur à Stat Server avec chaque requête statistique.

L'insensibilité n'a aucune incidence sur les statistiques basées sur les réinitialisations. Pour les modes de notification basés sur le temps ou sur les changements, Stat Server rapporte seulement la valeur recalculée si la valeur absolue de la différence entre la valeur précédente et la valeur recalculée ou son ratio en pourcentage par rapport à la valeur recalculée est égal ou supérieur au nombre spécifié par l'insensibilité.

Par exemple, si le résultat a un type de données comprenant des entiers longs, comme c'est le cas pour les statistiques qui mesurent le temps, Stat Server utilise la différence absolue en valeurs à des fins de comparaison. Si le paramètre d'insensibilité est de 5, comme c'est le cas dans cette situation, Stat Server envoie le résultat recalculé au client lorsque la valeur absolue de la différence entre l'ancien et le nouveau résultat est d'au moins 5 (secondes, habituellement).

#### • [+] Mode de notification

## Mode de notification

Le mode de notification détermine le moment où Stat Server envoie des valeurs statistiques mises à jour. Voici les options valides :

- Basé sur le temps—Sélectionnez ce mode de notification pour que Stat Server recalcule la statistique à la fréquence affichée dans la propriété de fréquence des notifications. Stat Server envoie uniquement une nouvelle valeur à Pulse lorsque la différence absolue par rapport à la dernière valeur indiquée excède la propriété d'insensibilité.
- **Basé sur les changements**—Sélectionnez ce mode de notification pour que Stat Server informe Pulse dès qu'un changement survient.
- Aucune notification—Sélectionnez cette option pour que Stat Server ne signale pas les mises à jour. Les mises à jour sont désactivées dans ce cas.
- Basé sur les réinitialisations—Sélectionnez ce mode de notification pour que Stat Server rapporte la valeur Pulse tout juste avant de la remettre à zéro (0). Les statistiques de la catégorie EtatActuel ne peuvent être demandées lorsque le mode de notification est basé sur les réinitialisations.
- [+] Fréquence de notification

# Fréquence des notifications

Servez-vous de la fréquence des notifications pour établir à quelle fréquence, en secondes, vous voulez que Stat Server recalcule la statistique et informe Pulse d'un changement qui dépasse la valeur affichée dans le champ Insensibilité. Le champ est seulement utilisé lorsque le mode de notification basé sur le temps est choisi pour la statistique.

#### • [+] Type de statistique

## Type de statistiques

Le type de statistiques obligatoire affiche les paramètres qui déterminent le type de statistique dans Stat Server.

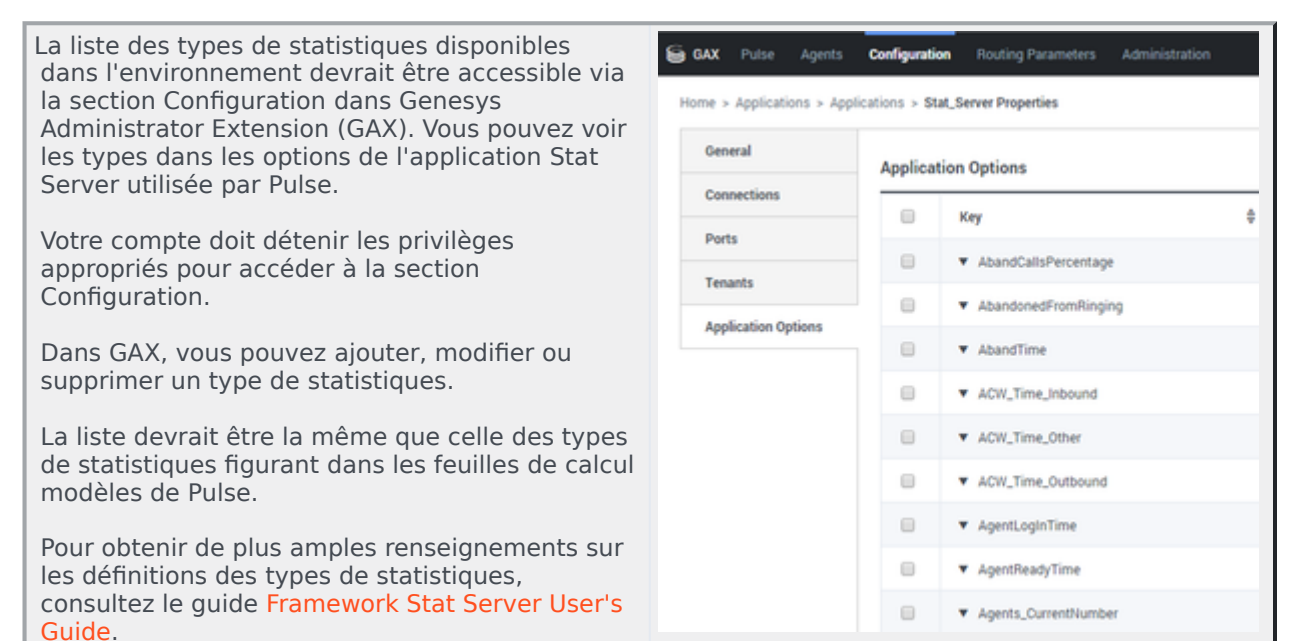

#### • [+] Profil de temps

#### Profil de temps

Définissez le profil de temps pour la statistique et spécifiez l'intervalle pendant laquelle les valeurs historiques et globales sont calculées. Tous les profils de temps sont définis à titre d'options de configuration dans les profils de temps de l'objet Stat Server Application de la section Configuration de Genesys. Consultez le guide Framework Stat Server User's Guide pour apprendre comment configurer les profils de temps.

| La liste des profils de temps disponibles dans<br>l'environnement devrait être accessible via la | 😂 GAX Dashboard Age                                         | ents <b>Config</b> | uration Routing Parameters Administr |
|--------------------------------------------------------------------------------------------------|-------------------------------------------------------------|--------------------|--------------------------------------|
| cette vue dans les options de l'application Stat<br>Server utilisée par Pulse.                   | Home > Applications > Applications > Stat_Server Properties |                    | it_Server Properties                 |
| Votre compte doit détenir les privilèges                                                         | General                                                     | Applicat           | ion Options                          |
| appropriés pour accéder à cette section.                                                         | Connections                                                 |                    | Кеу                                  |
| Dans GAX, vous pouvez ajouter, modifier ou                                                       | Ports                                                       |                    | OneDay,Growing                       |
| supprimer un profil de temps.                                                                    | Tenants                                                     |                    | OneHour                              |
| Le profil de temps se divise en quatre types principaux :                                        | Options                                                     |                    | OneHour,Growing                      |
| Croissant                                                                                        | Permissions                                                 |                    | OneHourSlide,Sliding                 |
| • Glissant                                                                                       | Dependencies                                                |                    | OneMinute                            |
| Sélection                                                                                        | Application Options                                         |                    | OneMinute,Growing                    |
| DepuisConnexion                                                                                  |                                                             |                    | Rised ania                           |
|                                                                                                  |                                                             | ~                  | SinceLogin                           |
|                                                                                                  |                                                             |                    | SinceLogin,SinceLogin                |
|                                                                                                  |                                                             |                    |                                      |

#### Exemples de profils de temps

| Clé d'option                   | Valeur d'option         | Description                                                                                                    |
|--------------------------------|-------------------------|----------------------------------------------------------------------------------------------------|
| Pardefaut, Croissant           | 00:00                   | Le profil de temps par défaut<br>utilise le type d'intervalle<br>Croissant et remet les<br>statistiques à zéro (0) tous les<br>jours à minuit.                                                                                                    |
| DerniereHeure,Glissant         | 3600:15                 | Le profil DerniereHeure utilise le<br>type d'intervalle Glissant et fait<br>le suivi de la dernière heure<br>d'activité en prenant un<br>échantillon toutes les<br>15 secondes                                                                                                    |
| DepuisConnexion,DepuisConnexio | on                      | Le profil DepuisConnexion<br>remet les statistiques à zéro ( <b>0</b> )<br>lors de la connexion de l'agent.<br>Les statistiques continuent de<br>s'accumuler tant et aussi<br>longtemps que l'agent est<br>connecté à un DN (n'importe<br>lequel). Le type d'intervalle<br>DepuisConnexion recueille des<br>données statistiques<br>uniquement pour les objets<br>Agent. |
| QuartsTravail,Croissant        | 3:00 +4:00, 13:00 +6:00 | Un profil de temps appelé<br>Quarts de travail remet les<br>statistiques à zéro lorsque les<br>quarts de travail changent à                                                                                                    |

| 3:00 AM, 7:00 AM, 11:00 A<br>1:00 PM, 7:00 PM et 1:00 A |
|---------------------------------------------------------|
|---------------------------------------------------------|

#### • [+] Plage de temps

## Plage de temps

La plage de temps indique le moment où recueillir des données pour un ensemble de statistiques limité. Consultez le guide Framework Stat Server User's Guide pour apprendre comment configurer les profils de temps.

| La liste des plages de temps est disponible dans                                     | SAX Dashboard Agen          | ts Config    | uration Routing Parameters |
|--------------------------------------------------------------------------------------|-----------------------------|--------------|----------------------------|
| avoir cette vue dans les options de l'application<br>Stat Server utilisée par Pulse. | Home > Applications > Appli | cations > St | at_Server Properties       |
| Votre compte doit détenir les privilèges                                             | General                     | Applica      | tion Options               |
|                                                                                      | Connections                 |              |                            |
| Dans GAX, vous pouvez ajouter, modifier ou supprimer une plage de temps.             | Ports                       |              | Key                        |
| Les plages de temps s'appliquent aux                                                 | Tenants                     |              | ▼ TimeRanges               |
| statistiques pour les catégories suivantes :                                         | Options                     |              | EWT_Announce_TR            |
| <ul> <li>NombreTotalDansPlageTemps</li> </ul>                                        |                             |              | Less_3sec                  |
| NombreTotalDansPlageTempsPourcentage                                                 | Permissions                 |              |                            |
| NombreActuelDansPlageTempsPourcentage                                                | Dependencies                |              | Range0-10                  |
| NombreActuelDansPlageTemps                                                           | Application Options         |              | Range0-120                 |
| FacteurService1                                                                      |                             |              | Range0-15                  |
| TempsTotalDansPlageTemps                                                             |                             |              | Range0-20                  |
|                                                                                      |                             |              | Range0-30                  |

#### Exemple de plage de temps

Imaginez que vous voulez calculer le nombre total d'appels répondus en 30 secondes. Pour ce faire, entrez Plage0-30 dans le champ Nom et 0-30 dans le champ Valeur.

Dans cet exemple, une statistique de Pulse qui calcule le nombre total d'appels est basée sur la plage de temps "Plage0-30". Si un premier appel est répondu après avoir été dans une file d'attente pendant 25 secondes, un deuxième appel après 40 secondes et un troisième après 10 secondes, Stat Server retient uniquement le premier et le troisième appels.

#### • [+] Filtres

## Filtres

Les filtres statistiques définissent les conditions restrictives sur les actions utilisées lors du calcul des statistiques. Référez-vous au chapitre « Statistical Categories » du guide Framework Stat Server User's Guide pour apprendre comment définir les filtres statistiques.

La liste des filtres est disponible dans la section SAX Dashboard Configuration Routing Parameters Configuration de GAX. Vous pourrez avoir cette vue dans les options de l'application Stat Server Home > Applications > Applications > Stat\_Server Properties utilisée par Pulse. General **Application Options** Votre compte doit détenir les privilèges appropriés pour accéder à cette section. Connections Key Ports Dans GAX, vous pouvez ajouter, modifier ou Filters supprimer un filtre. Tenants Bronze Options Bronze\_Call Permissions Bronze\_Chat Dependencies Bronze Email Application Options Bronze\_fax Bronze\_sms Bronze\_webcallback

#### **Exemple de filtres**

Imaginez que vous voulez filtrer les appels en fonction de la langue : Si l'entreprise configure la clé Langue pour reconnaître la langue et la valeur Espagnol pour les appelants hispanophones, vous pourriez utiliser la fonction PaireExiste DonneesUtilisateur pour chercher des appels avec des données jointes dans la paire de valeurs-clé Langue/Espagnol.

Dans l'onglet Options de l'écran Propriétés de Stat Server, vous pourriez ajouter une option LangueEspagnol dans la section des [Filtres] et définir des fonctionnalités de filtrage pour les appels avec des données jointes contenant la clé « Langue » et la valeur « Espagnol ».

Ainsi, on aurait LangueEspagnol dans le champ Nom et PaireExiste("Langue", "Espagnol") dans le champ Valeur.

Lorsqu'un agent joint la paire de valeurs-clé "Langue"/"Espagnol" à des appels à partir d'une application bureautique, les appels sont filtrés grâce à des calculs statistiques.

Pulse affiche les détails des statistiques lorsque vous sélectionnez une statistique. Ces informations incluent les composants de la définition du type de statistiques ainsi que d'autres paramètres qui constituent la demande qu'envoie Pulse à Stat Server. Vous pouvez modifier la définition d'une statistique dans Pulse lors de la création, du clonage ou de la modification d'un modèle. Les données de Pulse sont décrites en détail dans le fichier templates.xls.

# Comment configurer les options d'affichage?

| Nidget Title *      | Widget Pre | eview                          |   |
|---------------------|------------|--------------------------------|---|
| Queue Distribution  |            |                                |   |
|                     |            |                                | 1 |
| dget Type           |            | Queue Distribution             | - |
| List Widget         |            | Calls Waiting                  | • |
| ze                  |            |                                |   |
| 0 1x2 ○ 1x3 ○ 1x4   |            | VQ_Waiting_for_agent@SI 914    | • |
| eadline Type        |            | Billing Gold@SIP Switch 609    |   |
| Statistics Objects  |            |                                |   |
| eadline Statistic * |            | VQ_CallCenter@SIP_Switch 473   |   |
| Calls Waiting 🗸     |            | SIP_VQ@SIP_Switch 336          |   |
| out.                |            | Rilling Platinum@CIP Switch 64 |   |

L'étape finale avant de valider votre modèle est de définir l'affichage par défaut de votre widget sur le tableau de bord principal. Ce paramètre est celui qui apparaît aux utilisateurs de Pulse, mais ils peuvent modifier les options de widget sur leur tableau de bord.

- Nommez le widget
- •
- Sélectionnez le type de widget à afficher.

**Remarque :** La valeur maximale des histogrammes dans les widgets Liste et KPI correspond à la valeur maximale de tous les objets sélectionnés pour la statistique de ce widget ou à la valeur maximale de l'alerte configurée pour ce widget.

- Sélectionnez la fréquence de rafraîchissement du widget.
- Sélectionnez les options associées à la représentation visuelle (par exemple, les seuils et la taille).
- Sélectionnez les statistiques pour les alertes et définissez les valeurs d'alerte (de 1 à 3), au besoin.